「イベント・講座」 フロント画面と管理画面の詳細

※フロント画面は、ウェブサイト上に公開されており、誰でも閲覧可能なページのこと
※管理画面は、ログイン後に閲覧可能な領域のこと
※入力方法については、マニュアル団体用p50-62をご覧ください。マニュアルは、ログイン後のダッシュボードにあります。

| 4.3 「イベント」について         | 71 |
|------------------------|----|
| 一覧画面(フロント)             | 71 |
| 検索・フィルタリング(フロント)       | 72 |
| 「イベントー覧」の表示項目(管理画面)    | 73 |
| 「イベントの編集」画面の表示項目(管理画面) | 75 |
| フロント画面での表示位置           | 86 |

## 一覧画面(フロント)

元気 365 トップページからナビゲーションの「イベント・講座を探す」ボタンまたは、 ページ中段の新着情報>活動報告タブにある「イベント・講座一覧へ]をクリックします。 記事のサンプルは以下 URL よりご覧ください。

https://www.genki365.jp/group\_358/looking/12.html

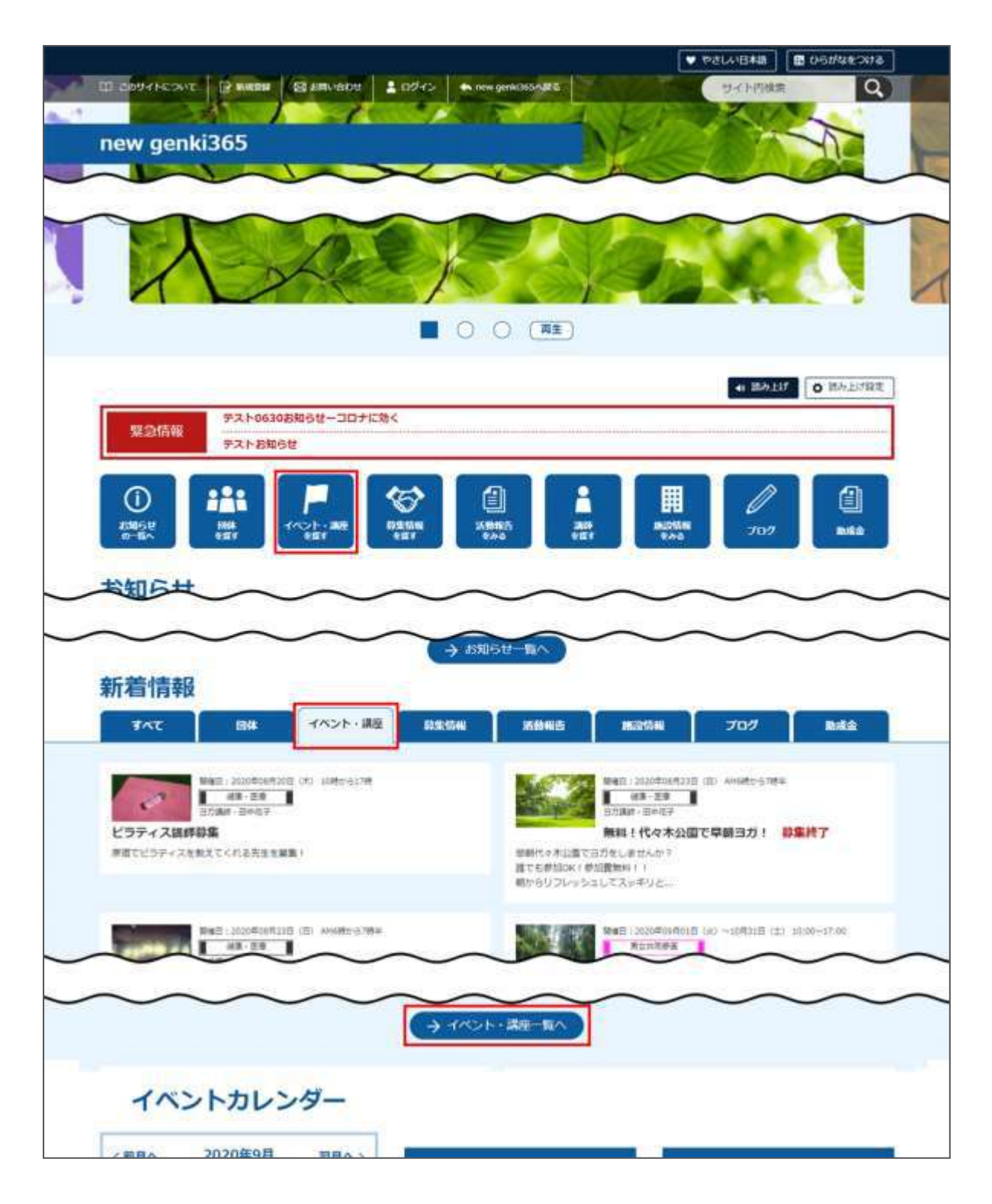

## 検索・フィルタリング(フロント)

イベント・講座の一覧画面ではキーワードで検索することができます。 また、条件を設定し、条件に合ったオブジェクトを絞り込むこともできます。

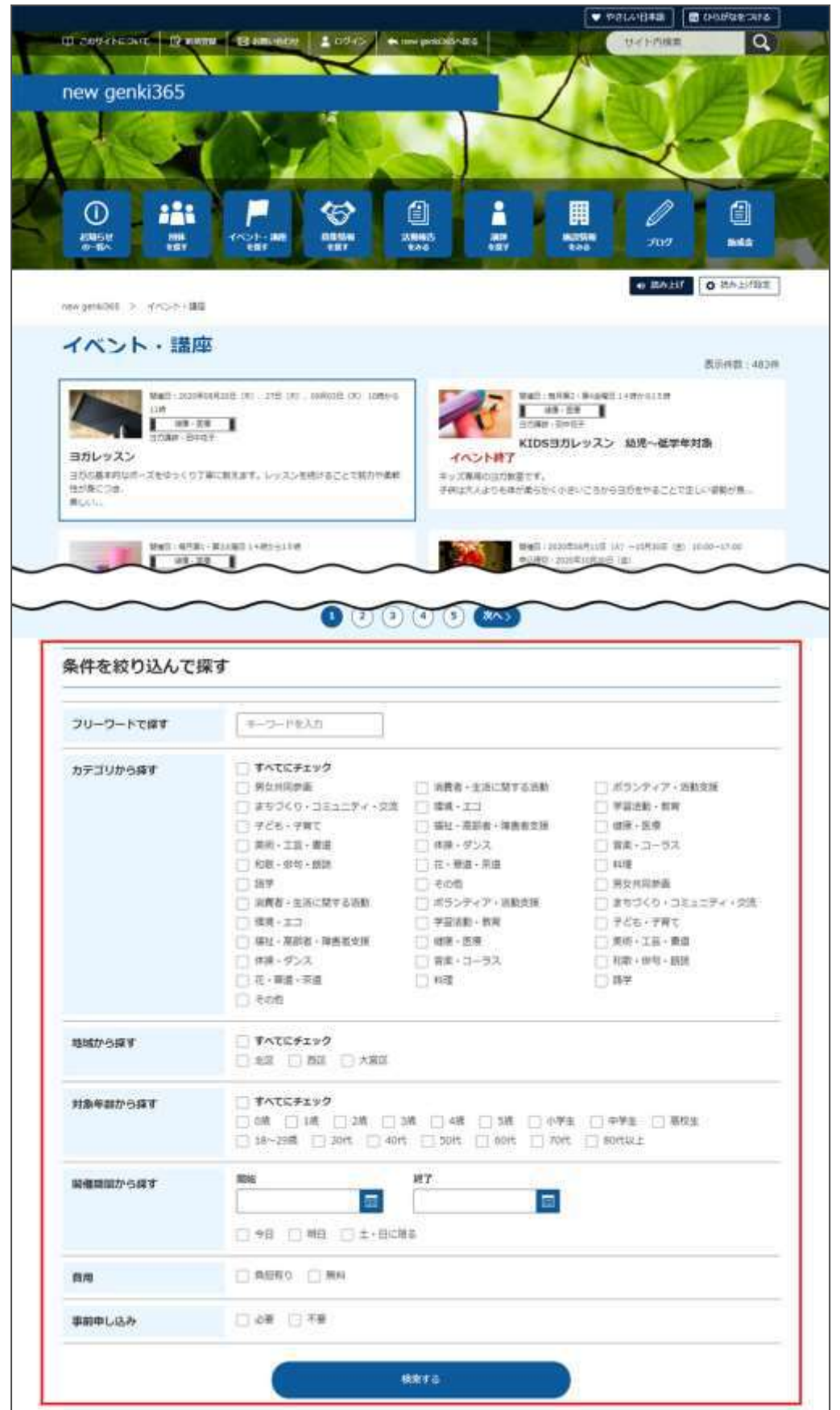

### 「イベントー覧」の表示項目(管理画面)

各メニューボタンの説明は「一覧画面の見かた」を参照ください。ここでは以下赤枠部分の説明を 行います。

| new genki365<br>新来ママさんの後・マイメディアロ 開る。 おおらせ イベント 単新 波動物 | き プログ 日本・東京・副学師名 アセ         | 31- マイメディア マイメディ | 171-37     |            | 90*           |
|-------------------------------------------------------|-----------------------------|------------------|------------|------------|---------------|
| イベントの一種 [7489] BOUNDE [3259588]                       | # #352#-PA                  |                  |            |            | (+2)23HB (+)+ |
| 0 0×* 8x46.911-+*                                     | 基本情報-主催 • *                 | NHE · NHE · *    | 開稿日-算了日本+  | 01.23×2月+* | 質理用アータ・カー     |
| U CRANK NO IN CONCERNMENT OF CONCERNMENT              | 朝末ママさんむき マイメア<br>マア01 (特定い) | 2523-10-03       | 3021-10-62 |            | 70 千2日-子甫江    |

▼「画面オプション」ポップアップウィンドウ

一覧画面で表示されていない項目がある場合は、画面右上の「画面オプション」をクリックすると 「画面オプション」のポップアップウィンドウが開くので、「カラム」から表示したい項目のチェックボックス にチェックを入れ、「変更を保存」してください。カラム内の「タイトル」のチェックを外すことはできません。

| 174 | <ul> <li>☑ ID ☑ 基本情報 - タイトル ☑ 基本情報 - 主催 ☑ 開催日 - 開始日</li> <li>☑ 閉催日 - 終了日 ☑ 申Ⅰ 込み / 定員 - 定員 (人物) ☑ 管理田元- 久 - 公額</li> </ul>                                                                                                    |
|-----|----------------------------------------------------------------------------------------------------|
|     | <ul> <li>□ 管理用データ - 地域 □ ユーザー □ 直前のユーザー □ 公開日 □ 公開終了日</li> </ul>                                                                                                    |
|     | □ 掲載期間を設定する 🔽 ステータス 🔲 更新日 🔲 更新者                                                                                                    |
| 示数  | 25 件 / ページあたり                                                                                                    |
|     |                                                                                                    |
| *   |                                                                                                    |
| *   |                                                                                                    |
| *   | <ul> <li>→ 連邦</li> <li>→ 連邦</li> <li>→ 二</li> <li>→ 二<!--</td--></li></ul> |
| *   | <ul> <li>連邦</li> <li>● 直前のユーザー</li> <li>● ステータス</li> <li>● スペース</li> <li>● 作成日</li> <li>● 更新日</li> </ul>                                                                                                    |

| 項目名               | 内容                          |
|-------------------|-----------------------------|
|                   | クリックすると対象記事に紐づけて活動報告を作成すること |
| ①活動報告作成           | ができます。                      |
|                   | 活動報告を作成済の記事へは表示されなくなります。    |
| ②未処理・v 人 / 受理・v 人 | イベントの申し込み機能が有効になっている場合、     |
|                   | ここに申し込み状況が表示されます。           |
| ID                | 記事に割り振られる ID です。            |
| 基本情報-タイトル         | 記事のタイトルが表示されます。             |
| 基本情報-主催           | 記事へ入力した主催者が表示されます。          |
| 開催日-開始日           | 記事へ入力した開始日が表示されます。          |
| 開催日-終了日           | 記事へ入力した終了日が表示されます。          |
|                   | イベントの申し込み機能が有効になっている場合、設定し  |
| 中0匹的/定員-定員(八茲)    | た申し込み定員が表示されます。             |
| 管理用データ-分類         | 記事に入力した分類が表示されます。           |
| 管理用データ-地域         | 記事に入力した地域が表示されます。           |
| ユーザー              | ワークフロー上で、現在記事を担当しているユーザーです。 |
| 直前のフーザー           | ワークフロー上で、一つ前に記事を担当していたユーザーで |
|                   | す。                          |
| 公開日               | 記事が公開された日を表示します。            |
| 八时处之口             | 記事の公開が終了された日を表示します。公開されたまま  |
|                   | の記事であれば表示は空白となります。          |
| 小開終了日を指定          | 記事に公開終了日が設定されている場合は、表示されま   |
|                   | す。                          |
| ステータス             | 現在の記事のステータスを表示します。          |
| 更新日               | 記事の最終更新日を表示します。             |
| 更新者               | 記事の最終更新者を表示します。             |

# 「イベントの編集」画面の表示項目(管理画面)

| new genki36                 | 5 😨 • 🛤 • お知らせ イベント 尊美 ざ                        |
|-----------------------------|-------------------------------------------------|
| MYM001 団体の                  | ?イメディアを新規作 ■ + お地らせ イベ                          |
| 新しいイベン                      |                                                 |
| 基本情報                        |                                                 |
| <b>1</b> 941-2 •            |                                                 |
| <ol> <li>主······</li> </ol> |                                                 |
| (3) @Ⅲ·共留                   |                                                 |
| (4) mixten .                |                                                 |
| (5) 邦/注册号 *                 |                                                 |
| 02 × 6                      | (5:47) 1111111 (1(42)(-)本要) ※辛                  |
|                             | 0.10448 •                                       |
| 0                           |                                                 |
|                             | @ 市営制村                                          |
| (8                          |                                                 |
|                             | 0 ##92                                          |
| 9                           | 0                                               |
| 0                           | め 建物毛・部業書待など                                    |
| 10 Mill + #1718             | <b>→ 274</b> <i>1</i> , <b>5</b> , <b>3</b> ,01 |
| ~                           | l                                               |
| 11 HELINIAL                 |                                                 |
|                             | ⑤GoogleMAP等の運動込みつードを入力す                         |
| 12)交通新内                     | 5e                                              |
|                             | L                                               |

\*入力必須項目

| 項目名                         | 説明と表示位置                                                                                                    |
|-----------------------------|----------------------------------------------------------------------------------------------------|
| 基本情報                        |                                                                                                    |
| <u> 1</u> 9イトル*             | 任意のタイトルを入力します。<br>フロント画面サンプル①                                                                                 |
| ②主催*                        | デフォルトで団体名が入力されています。<br>フロント画面サンプル⑥                                                                            |
| 3後援·共催                      | 後援・共催を入力します。<br>フロント画面サンプル⑦                                                                                   |
| ④開催場所*                      | 開催場所を入力します。<br>フロント画面サンプル⑧                                                                                    |
| ⑤郵便番号*                      | 開催場所の郵便番号を入力します。<br>フロント画面サンプル⑨                                                                               |
| <mark>⑥</mark> 住所 都道<br>府県* |                                                                                                    |
| ⑦市区町村*                      | 開催場所の住所を入力します。                                                                                                |
| <mark>⑧</mark> 番地など*        | ノロント画面リンフル型                                                                                                   |
| 9建物など                       |                                                                                                    |
| ⑩地図・<br>案内図                 | 地図画像を挿入します。(jpg・gif・png)<br>フロント画面サンプル⑪                                                                       |
| ⑪地図 URL                     | GoogleMAP 等の埋め込みコードを入力す<br>ると、地図を表示することが出来ます。<br>埋め込み方法は「GoogleMap 埋め込みコ<br>ードの取得方法」にてご確認ください。<br>フロント画面サンプル⑪ |
| 12交通案内                      | テキストを入力できます。改行は反映されま<br>す。フロント画面サンプル⑫                                                                         |

| 1388年80月前 • SECU © 市り ◎ 市し<br>(14)                                | 13<br>駐車場の有<br>無                    | ラジオボタンで選択してください。<br>フロント画面サンプル⑬                                                                                                    |
|-------------------------------------------------------------------|-------------------------------------|----------------------------------------------------------------------------------------------------|
| <ul> <li>(日本市内市内市市市市市市市市市市市市市市市市市市市市市市市市市市市市市市市市市</li></ul>       | 567s                                | <sup>19</sup> テキストを入力できます。<br>補足ある場合は具体的に入力してください。<br>改行はできません。フロント画面サンプル <sup>19</sup>                                                                                                    |
| 17 外部9ンク<br>② 用1 https://www.OOOO.com<br>18 ptf7p+116<br>ファイルを定用し | <ul><li>⑤問い合わせ</li><li>先*</li></ul> | テキストを入力できます。改行は反映されま<br>す。フロント画面サンプル⑮                                                                                                    |
| 19 stons                                                          | 16問い合わせ<br>フォームのリンク<br>を表示する        | 問い合わせフォームが使える設定になっている<br>場合、チェックを入れると問い合わせフォームへ<br>のリンクが表示されます。<br>フロント画面サンプル <sup>16</sup><br>(問い合わせフォームの設定方法は「問い合<br>わせフォームの設定方法」をご参照くださ<br>い。)                                                                                                    |
|                                                                   | ①外部リンク                              | 外部リンクがある場合、URL を入力します。<br>別ウィンドウで開くリンクとして表示されます。<br>フロント画面サンプル⑰                                                                                                    |
|                                                                   | 18添付ファイル                            | PDF など資料を添付したい場合に利用しま<br>す。<br>自動的にリンクが設定されます。<br>ファイルをアップすると入力画面とフロント画面<br>ともに元のファイル名で表示されますが、ダウン<br>ロードした場合、ダウンロードされたファイル名<br>が元のファイル名と異なってダウンロードされま<br>す。<br>アクセシビリティの観点からファイルの名前を必<br>ず適切なもの(ファイルの内容を示す名前)<br>に修正してください。フロント画面サンプル <sup>(18)</sup> |
|                                                                   | ⑲追加画像                               | 追加の画像がある際こちらに追加します。                                                                                                    |

開催日フロント画面サンプル④

・開催日を指定すると、検索の対象になるため、閲覧者が検索する際、日時絞り込み検索をした際に、記事が見つかりやすくなります。

・開催日を過ぎるとフロント画面に「イベント終了」の表示がされます。

・カレンダーアイコンをクリックするとカレンダーが表示され日付を 指定することができます。

(Internet Explorer などカレンダーが表示されないブラウザ もございます。ご了承ください。)

| 98 () 1847 () 2011 (2<br>1/13 ()<br>1/13 ()<br>1/13 () | 20開催区分*                            | 単日・連日 / 随時 / 定期(毎週) / 定<br>期(毎月) / 常時<br>から選択できます。(選択内容によって、表<br>示される項目が変わります。)<br>毎月●日開催・隔週や隔月など、上記パタ<br>ーンから指定が出来ない開催日は、「随時」<br>を選択し複数開催日を指定するか、もしくは<br>「単日・連日」を選択し、都度記事を掲載す<br>ることで開催日指定を行ってください。 |
|--------------------------------------------------------|------------------------------------|----------------------------------------------------------------------------------------------------|
|                                                        | 単日・連日の表                            | 示項目                                                                                                    |
|                                                        | 21開始日                              | 開催日を入力してください。                                                                                                    |
|                                                        | 22終了日*                             | 「単日」の場合、開催日と同じ日付を入力し<br>てください。                                                                                                    |
|                                                        | ▼入力画面イン                            | イージ                                                                                                    |
|                                                        | 開催区分 *<br>開始日 *<br>終了日 *<br>開催時間 * | <ul> <li>● 単日・連日 ○ 随時 ○ 定期(毎週) ○ 定期(毎月) ○</li> <li>年 /月/日</li> <li>年 /月/日</li> </ul>                                                                                                    |
|                                                        | <br>▼フロント側での                       |                                                                                                    |
|                                                        | 単日:yyyy 年                          | Emm月dd日(曜)                                                                                                    |
|                                                        | 連日:yyyy年<br>※年をまたぐ場合<br>表記されます。    | E mm 月 dd 日(曜)から mm 月 dd 日(曜)<br>合は yyyy 年 mm 月 dd 日(曜)と省略せず                                                                                                    |

|                   | L         |                |
|-------------------|-----------|----------------|
| 第1世日<br>20 mmmE分・ | o #8-#8 ⊚ | (3)件 (3) 定明 (2 |
| 21 MALE -         | 年/月/日     |                |
| 22#78*            | 年/月/日     |                |
|                   |           |                |

| 随時の表示項目                                                                                                    | ∃                                                                                      |  |  |
|----------------------------------------------------------------------------------------------------|----------------------------------------------------------------------------------------|--|--|
| 開催日*                                                                                                    | 日付指定後、「+」を押下することで開催日を追加で<br>きます。                                                       |  |  |
| 開催区分 *                                                                                                    | ◎ 単日·連日 ● 随時 ◎ 定期(毎週) ◎ 定期(毎月) ◎                                                       |  |  |
| 開催日 *                                                                                                    | 年 /月/日 📋 💽 2020-09-14 📧                                                                |  |  |
| 開催時間 *                                                                                                    |                                                                                        |  |  |
| ▼フロント側での                                                                                                   | )表示                                                                                    |  |  |
| yyyy 年 mm 月 dd 日(曜) 、dd 日(曜)、dd 日(曜)<br>※月をまたぐ場合は mm 月 dd 日(曜)、年をまたぐ場合は<br>yyyy 年 mm 月 dd 日(曜)と省略せず表記されます。 |                                                                                        |  |  |
| 定期(毎週)                                                                                                    | の表示項目                                                                                  |  |  |
| 開始日*                                                                                                    | フロント画面には表示されません。                                                                       |  |  |
| 終了日*                                                                                                    | フロント画面には表示されません。                                                                       |  |  |
| 定期(曜<br>日)*                                                                                                | 該当の曜日にチェックを入れてください。<br>月 / 火 / 水 / 木 / 金 / 土 / 日<br>※期間の開始日・終了日は定期開催の開<br>始日と終了日を表します。 |  |  |
| 開催区分 *                                                                                                    | ◎ 単日·連日 ◎ 随時 ● 定期(毎週) ◎ 定期(毎月) 《                                                       |  |  |
| 開始日*                                                                                                    | 年 /月/日 🗖                                                                               |  |  |
| 終了日*                                                                                                    | 年 /月/日 🗖                                                                               |  |  |
| 定期 (曜日) *                                                                                                  | □月 □火 □水 □木 □金 □土 □日                                                                   |  |  |
| 開催時間 🔹                                                                                                    |                                                                                        |  |  |
| ▼フロント側での<br>毎週〇曜日・C                                                                                        | )表示<br>)曜日                                                                             |  |  |
| 定期(毎月)の                                                                                                    | の表示項目                                                                                  |  |  |
| 開始日*                                                                                                    | フロント画面には表示されません。                                                                       |  |  |
| 終了日*                                                                                                    | フロント画面には表示されません。                                                                       |  |  |
| 定期(曜                                                                                                    | 該当の曜日にチェックを入れてください。                                                                    |  |  |
| 日)*                                                                                                    | 月 / 火 / 水 / 木 / 金 / 土 / 日                                                              |  |  |

| 定期(週)*                                  | 該当の週にチェックを入れてください。<br>第1週/第2週/第3週/第4週/<br>第5週<br>※期間の開始日・終了日は定期開催の開<br>始日と終了日を表します。 |
|-----------------------------------------|-------------------------------------------------------------------------------------|
| 開催区分 *                                  | ○ 単日·連日 ○ 随時 ○ 定期(毎週) ● 定期(毎月) (                                                    |
| 開始日*                                    |                                                                                     |
| 終了日*                                    |                                                                                     |
| 定期 (曜日) *                               |                                                                                     |
| 定知 (四)<br>開催時間 •                        |                                                                                     |
|                                         |                                                                                     |
| ▼フロント側での                                | D表示                                                                                 |
| 毎月第△・第∠<br>                             |                                                                                     |
| 常時の表示項                                  | ∃                                                                                   |
| 開催日                                     |                                                                                     |
|                                         | 開催区分 * ◎ 単日 · 連日 ◎ 随時 ◎ 定                                                           |
|                                         | 開催時間 *                                                                              |
| <ul><li>▼フロント側での</li><li>常時開催</li></ul> | D表示                                                                                 |
|                                         | 入力内容がそのままフロントに表示されます<br>ので、                                                         |
| 23開催時間*                                 | 午前午後表記など分かりやすい入力を心が                                                                 |
|                                         | けてください。                                                                             |
|                                         | フロント画面サンプル⑤                                                                         |
| 費用                                      |                                                                                     |
|                                         | 29ラジオボタンで選択してください。                                                                  |
|                                         | フロント画面サンプル19                                                                        |
| 費用*                                     | 25テキストを入力できます。                                                                      |
|                                         | 補足ある場合は具体的に入力してください。                                                                |
|                                         | 改行はできません。フロント画面サンプル⑳                                                                |

| 23 開生時間               | • [                           |
|-----------------------|-------------------------------|
| 費用<br>2 <b>3</b> 音用 • | <ul> <li>★担告り ③ 無料</li> </ul> |
| Q                     | 3                             |
|                       | (6) (6) 章加貴1人500円             |

|                                                              |                                                                                                    | 対象                         |                                                                                                    |
|--------------------------------------------------------------|----------------------------------------------------------------------------------------------------|----------------------------|----------------------------------------------------------------------------------------------------|
| 対象<br><b>26</b> 対象年齢 <b>*</b>                                | <ul> <li>⑦ 例)参加費1人500円</li> <li>⑦ 制限なし</li> </ul>                                                                                                    | 年齡制限*                      | 有り / 無し (無しを選択すると対象年齢の<br>項目が非表示になります)                                                                                                    |
| <ul> <li>28 対象となる方</li> <li>29 子どもの同伴</li> <li>30</li> </ul> | <ul> <li>□ 明報をひ</li> <li>□ 乳児</li> <li>□ 3歳 □ 1歳</li> <li>□ 幼児</li> <li>□ 3歳 □ 4歳</li> <li>□ 小学生 ○ □ □</li> <li>□ 大人</li> <li>□ 18~29歳 □</li> <li>○ 例)未就学児NG</li> <li>○ 例) 未就学児NG</li> <li>○ 例) ExcelやWordを使える方</li> <li>□ 乳幼児可 □ 小学生<sup>3</sup></li> <li>○ 例) 保護者様の責任において</li> </ul> | 20対象年齢*                    | <ul> <li>チェックボックスで該当の項目にチェックしてください。(複数可)</li> <li>チェックをすることで対象年齢で検索が可能となります。</li> <li>対象の方が検索する際、記事を見つけやすくなりますので、是非設定しましょう。</li> <li>乳児</li> <li>0歳/1歳/2歳</li> <li>幼児</li> <li>3歳/4歳/5歳</li> <li>小学生~高校生</li> <li>小学生/中学生/高校生</li> <li>大人</li> <li>18~29歳/30代/40代/50代/</li> <li>60代/70代/80代以上</li> <li>フロント画面サンプル②</li> <li>ジテキストを入力できます。</li> <li>補足ある場合は具体的に入力してください。</li> </ul> |
|                                                              |                                                                                                    |                            | 改行はできません。サンプル画像 22                                                                                                    |
|                                                              |                                                                                                    | <mark>28</mark> 対象となる<br>方 | テキストを入力できます。<br>改行はできません。 <mark>サンプル画像</mark> 23                                                                                                    |
|                                                              |                                                                                                    | 子どもの同伴                     | <ul> <li>②チェックボックスで該当の項目にチェックしてください。(複数可)</li> <li>乳幼児可 / 小学生可 / 中高生可 / その他</li> <li>フロント画面サンプル2</li> <li>③テキストを入力できます。補足ある場合は具体的に入力してください。</li> <li>改行はできません。</li> <li>フロント画面サンプル25</li> </ul>                                                                                                    |

| 32       37       10       10       10       10       10       10       10       10       10       10       10       10       10       10       10       10       10       10       10       10       10       10       10       10       10       10       10       10       10       10       10       10       10       10       10       10       10       10       10       10       10       10       10       10       10       10       10       10       10       10       10       10       10       10       10       10       10       10       10       10       10       10       10       10       10       10       10       10       10       10       10       10       10       10       10       10       10       10       10       10       10       10       10       10       10       10       10       10       10       10       10       10       10       10       10       10       10       10       10       10       10       10       10       10       10       10       10       10       10       10       < |                                                                                                    |                                                                                   | <b>申し込み / 定</b><br>複数日、複数回<br>受け付けするイ/<br>あります。 |
|----------------------------------------------------------------------------------------------------|----------------------------------------------------------------------------------------------------|-----------------------------------------------------------------------------------|-------------------------------------------------|
| 32       11       12       12         33       11       12       12         33       11       12       12         34       11       12       12         35       11       12       12         15       11       12       12         15       11       12       12         15       11       12       12         15       11       12       12         15       12       12       12         15       12       12       12         16       12       12       12         17       12       12       12         17       12       12       12         17       12       12       12         17       12       12       12         17       12       12       12         17       12       12       12         17       12       12       12         16       12       12       12         17       12       12       12         17       12       12       12         17                                                                                                    |                                                                                                    |                                                                                   | ҈够バリアフリ−<br>関連                                  |
| 32     33     の #U NF-2FFFFFFFFFFFFFFFFFFFFFFFFFFFFFFFFFFF                                                                                                    | 中し込み/光子<br>36 事数muilikh<br>37<br>38 muilikh<br>38<br>muilikh方注<br>38<br>8<br>8<br>8<br>8<br>8<br>8<br>8<br>8<br>8<br>8<br>8<br>8<br>8<br>8<br>8<br>8<br>8<br>8 | の #0 #目的トル はが      の #0 #目的トル はが      の #0 #目のこれ年でも世がのが印度です。      の m             | 子供用トイレ・<br>おむつがえコー<br>ナー                        |
| State and a second of the other                                                                                                    | 33<br>+0.01-1-1-10<br>12.2-7-<br>33<br>35                                                                                                    | <ul> <li>● 例 #251 ◎ 市リ ◎ 単し</li> <li>● 例 #0&gt;&gt;&gt;約+0 #10 *100 #1</li> </ul> | 授乳室の有無                                          |

|                                                                        | <sup>311</sup> ラジオボタンで選択してください。<br>フロント画面サンプル <sup>26</sup>                                              |
|------------------------------------------------------------------------|----------------------------------------------------------------------------------------------------|
| 授乳室の有無                                                                 | <ul> <li>ジテキストを入力できます。</li> <li>補足ある場合は具体的に入力してください。</li> <li>改行はできません。フロント画面サンプル②</li> </ul>            |
| 子供用トイレ・<br>おむつがえコー<br>ナー                                               | <sup>33</sup> ラジオボタンで選択してください。<br>フロント画面サンプル <sup>28</sup>                                               |
|                                                                        | <ul> <li>③テキストを入力できます。</li> <li>補足ある場合は具体的に入力してください。</li> <li>改行はできません。</li> <li>フロント画面サンプル29</li> </ul> |
| 39バリアフリー<br>関連                                                         | テキストを入力できます。改行は反映されま<br>す。 <mark>フロント画面サンプル</mark> 39                                                    |
| <b>申し込み / 定</b><br>複数日、複数回<br>受け付けするイイ<br>あります。<br>まとめて作成して<br>参加します等の | ■にまたがる申し込み受け付けを行う場合は、<br>ベント毎に「イベント」を作成・登録する必要が<br>たも構いませんが、申し込み希望者に、○日に<br>記載を備考欄にして頂く必要があります。          |
| 事前申し込み<br>*                                                            | <ul> <li>③ラジオボタンで選択してください。</li> <li>フロント画面サンプル③</li> </ul>                                               |
|                                                                        | ③テキストを入力できます。<br>補足ある場合は具体的に入力してください。<br>改行はできません。フロント画面サンプル32                                           |
| 申し込み方法                                                                 | 38チェックボックスで該当の項目にチェックしてく<br>ださい。(複数可)<br>電話 / メール / 申込用紙 / その他<br>フロント画面サンプル33                           |
|                                                                        | <ul> <li>③テキストを入力できます。</li> <li>補足ある場合は具体的に入力してください。</li> <li>改行はできません。フロント画面サンプル34</li> </ul>           |

| <ul> <li>④ ウエブキレ込み □ ウエブからの申込を受け付けする</li> <li>④ 受け付け停止 の 受け行け</li> <li>④ 受け付け停止 の 受け行け</li> <li>④ マインビル受け付け時間 年 /月/日 □</li> <li>④ リマインドメールを当る の リ</li> </ul> | ④ウェブ申し込<br>み                          | 利用するときはチェックを入れてください。<br>チェックすると掲載情報に申し込みボタンが表<br>示されウェブ申し込みが可能になります。<br>申し込み<br>フロント画面サンプル33                                                                                                    |
|----------------------------------------------------------------------------------------------------|---------------------------------------|----------------------------------------------------------------------------------------------------|
|                                                                                                    | 40受付停止                                | 停止するときにチェックしてください。<br>(ウェブ申し込みにチェックすると表示されま<br>す。)                                                                                                    |
|                                                                                                    | <ul><li>④キャンセル</li><li>受付期限</li></ul> | フロントからのキャンセル期限を設定できます。<br>(ウェブ申し込みにチェックすると表示されま<br>す。)                                                                                                    |
|                                                                                                    | ④リマインドメ<br>ール                         | <ul> <li>・利用するときはチェックしてください。         <ul> <li>(ウェブ申し込みにチェックすると表示されます。)</li> <li>・申し込みしたイベントの開催日が規定の期日以内になると、対象会員のメールアドレスにリマインドメールが送られるます。</li> <li>・送信対象になるのは、日次のイベントのみになります。</li> <li>・送信対象になるのは、日次のイベントのみになります。</li> <li>・送信対象になるのは、日次のイベントのみになります。</li> <li>・送信対象になるのは、日次のイベントのみになります。</li> <li>・送信対象になるのは、日次のイベントのみになります。</li> <li>・送信対象になるのは、日次のイベントのみになります。</li> <li>(常時、週次、月次、随時は除く)</li> </ul> </li> <li> <ul> <li>・送信対象になるのは、日次のイベントのみになります。</li> <li>・送信対象になるのは、日次のイベントのみになります。</li> <li>・送信対象になるのは、日次のイベントのみになります。</li> <li>・送信対象になるのは、日次のイベントのみになります。</li> </ul> </li> </ul> |
|                                                                                                    | 定員                                    | <ul><li>④ラジオボタンで選択してください。</li><li>フロント画面サンプル39</li></ul>                                                                                                    |

| 44 × m         | O NEGL ONV OWL                                                                                                    |
|----------------|----------------------------------------------------------------------------------------------------|
|                | 45                                                                                                    |
|                | DEL RENALDAMENTADES #                                                                                                    |
|                | 46 0                                                                                                    |
|                | DRUIS HARP. HERDINGS                                                                                                    |
| 47) =LILLinder | 6600 @ //H/EE 🗖 🔤::-                                                                                                    |
| (¥.60)         |                                                                                                    |
| <b>48</b> mm   | 2747.06 MUNC                                                                                                    |
| <u>49</u> nwas | •                                                                                                    |
| FARE           | \$ 1.50 titlet                                                                                                    |
| 30             | ·李明: 当日は和古いた/前林と蓮秋町76時に                                                                                                    |
| 密度用デー3         | 1                                                                                                    |
| <b>(1)</b> ==  |                                                                                                    |
|                | ① 日本上には日本されませんが、一家から高田                                                                                                    |
| <b>52</b> um . | <ul> <li>● 新女共同参画</li> <li>○ 新女共同参画</li> <li>○ 清奈大同参画</li> <li>○ 清奈子 北市に関する法約</li> <li>○ 清奈子 大方に数支援</li> <li>○ 古奈子 大子 二級支援</li> <li>○ 古奈子 ペア・二級支援</li> <li>○ 古奈子 ペア・二二二子 ペ 空流</li> <li>○ 南奈子 ペンニニニティ ペ空流</li> </ul> |

|                                            | <ul> <li>④テキストを入力できます。</li> <li>補足ある場合は具体的に入力してください。</li> <li>改行はできません。</li> <li>フロント画面サンプル③</li> </ul> |
|--------------------------------------------|----------------------------------------------------------------------------------------------------|
|                                            | <sup>46</sup> 人数<br>(定員有りにチェックすると表示されます。)<br>フロント画面サンプル38                                               |
| 一部 (1) (1) (1) (1) (1) (1) (1) (1) (1) (1) | 締切日を入力してください。<br>フロント画面サンプル39                                                                           |
| 詳細                                         |                                                                                                    |
| ⑧画像                                        | 一覧画面とイベント情報画面で表示されま<br>す。フロント画面サンプル②                                                                    |
| <del><ul> <li>例内容詳細*</li> </ul></del>      | テキストを入力できます。<br>改行は反映されます。<br><mark>フロント画面サンプル</mark> ③                                                 |
| 99備考                                       | テキストを入力できます。<br>改行は反映されます。<br><mark>フロント画面サンプル</mark> 卿                                                 |
| 管理用データ                                     |                                                                                                    |
| <u>⑤</u> 1概要                               | 一覧画面に表示されます。<br>テキストを入力できます。改行は反映されま<br>す。<br><mark>フロント画面サンプル</mark> <sup>4</sup> 3                    |
| <b>52</b> 分類 <b>*</b>                      | 複数選択可能ですが、★を選択したものがメ<br>インとして登録され、一覧画面の表示としても<br>使われます。また、★は1つしかつけれませ<br>ん。<br>フロント画面サンプル4              |
| 53地域*                                      | 該当の地域をチェックしてください。(複数<br>可)                                                                              |

| 53 kit +         | anteri                     |
|------------------|----------------------------|
| (54 twitter 1944 | □ 記事投稿を24-284章             |
| 53 2-9 XI-       | 0 11 241 0 21 41 0 21 22 2 |
| 56 75-97         | 下## • <sup>59</sup> 回公司    |
| 57 am            | 2020/11/20                 |

| <mark>多</mark> twitter 投<br>稿 | マイメディアで twitter アカウントが登録され<br>ている場合、チェックを入れるとこの情報がツイ<br>ートされます。<br>※twitter アカウントが登録されていない場<br>合は項目自体が表示されません。                                                                                                    |
|-------------------------------|----------------------------------------------------------------------------------------------------|
| <u>(55</u> ワークフロー             | 承認依頼をするときに利用します。<br>承認依頼にチェックすると承認依頼をしたいユ<br>ーザーを選択でき、通知メッセージも送ること<br>ができます。                                                                                                    |
| <u>56</u> ステータス               | 任意のステータスを選んでください。                                                                                                    |
| 57公開日                         | <ul> <li>・デフォルトでは記事を作成した日時が表示されています。</li> <li>・承認された時点で設定した掲載開始日を<br/>過ぎている場合は、</li> <li>承認後すぐに掲載されます。</li> <li>・承認された時点で設定した掲載開始日を<br/>過ぎていなければ、</li> <li>該当時刻になれば公開されます。</li> <li>・承認後すぐに掲載したい場合は、公開日は<br/>操作不要です。</li> <li>・公開予約をしたい場合は、15分単位<br/>(00分/15分/30分/45分)で公開希<br/>望日時を設定してください。</li> <li>・カレンダーアイコンをクリックするとカレンダーが<br/>表示され日付を指定することができます。</li> <li>(Internet Explorer などカレンダーが表示<br/>されないブラウザもございます。ご了承ください。)</li> <li>フロント画面サンプル④</li> </ul> |

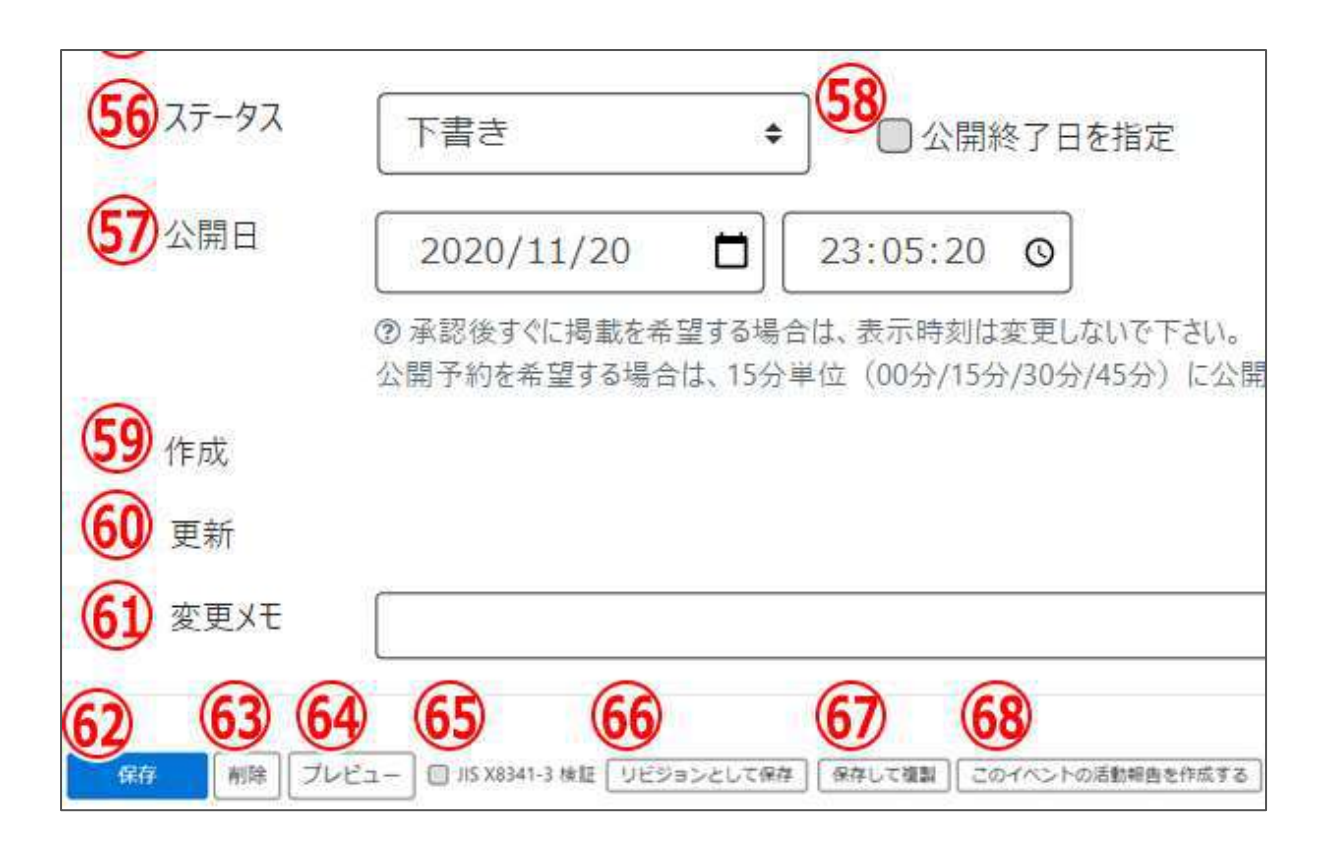

| 58公開終了日を指定          | 掲載期間を設定する場合にチェックを入れると、終了日の設定が<br>可能です。<br>基本的には公開期間が過ぎても掲載しておくことをお勧めします。    |
|---------------------|-----------------------------------------------------------------------------|
| <u>59</u> 作成        | イベントを作成した日付が表示されます。                                                         |
| 60更新                | 最新の更新日が表示されます。<br>リビジョンがある場合は、リビジョンの件数とリンクが表示されます。<br>フロント画面サンプル42          |
| 61変更Xモ              | 管理画面上で変更メモを記載できます。                                                          |
| 62保存                | 表示されているステータスで保存します。<br>公開取り消ししたい場合は「下書き]に変更してください。<br>「下書き」に変更後削除することも可能です。 |
| 63削除                | イベント情報を削除します。<br>完全削除となりますが、リビジョンがあればリビジョンの情報は削除されません。                      |
| <u>6</u> 4<br>プレビュー | 公開前に表示をチェックできます。                                                            |
| 65JIS X 8341-3 検証   | チェックをしてプレビューをすると、このイベント情報に対して JIS X<br>8341-3 の検証が行われます。                    |

| 66リビジョンとして保存                                           | リビジョンとして保存します。新規作成時には表示されません。                       |
|--------------------------------------------------------|-----------------------------------------------------|
| 67保存して複製                                               | 同じイベント情報をもう1つ作ることができます。<br>この情報を元に新規作成する場合などにも使えます。 |
| <ul><li>68</li><li>このイベントの活動報</li><li>告を作成する</li></ul> | このイベントの活動報告を登録する。<br>新規作成時には表示されません。                |

### フロント画面での表示位置

登録したイベントは、下記フロントサンプル画像の各位置に表示されます。

▼イベント一覧フロント画面サンプル

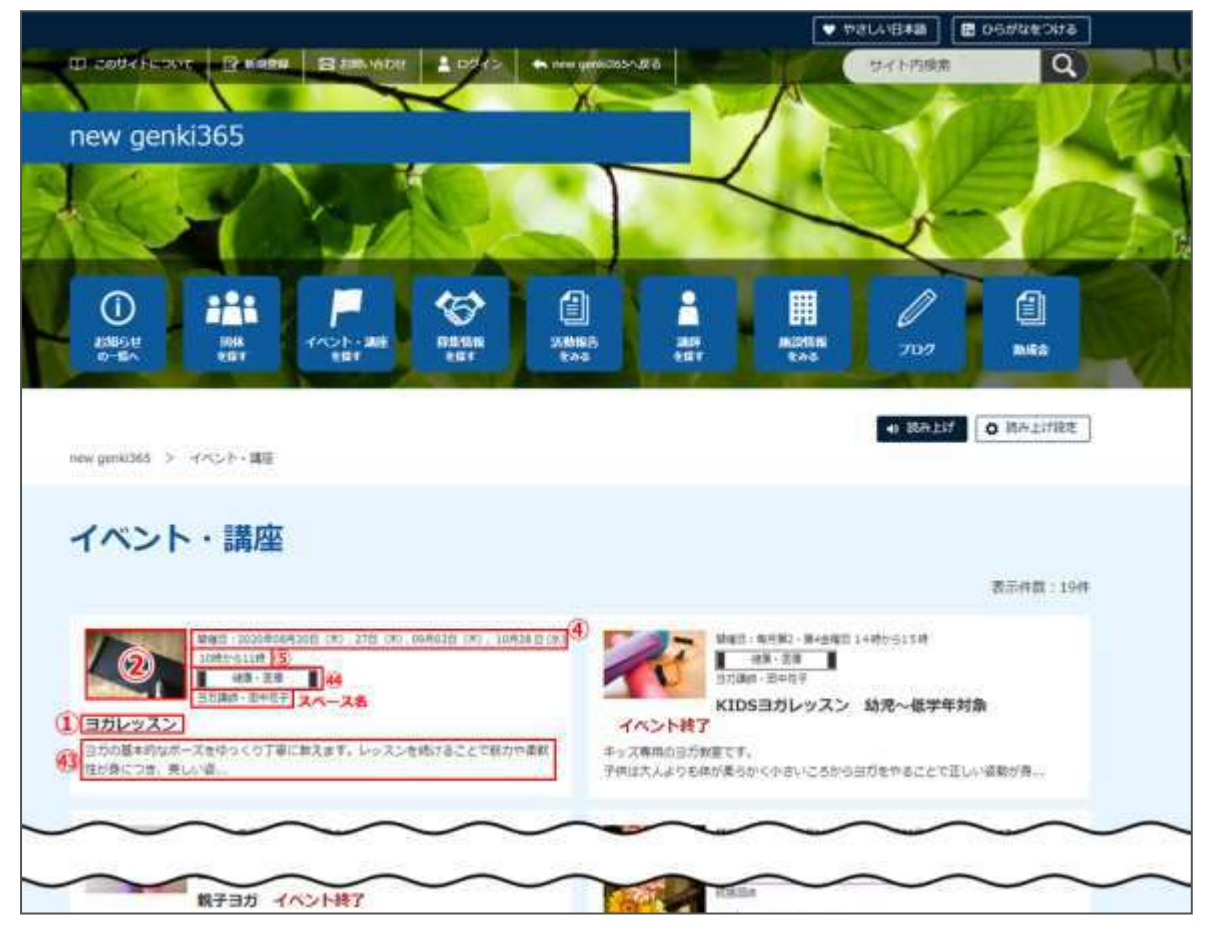

### ▼イベント詳細フロント画面サンプル

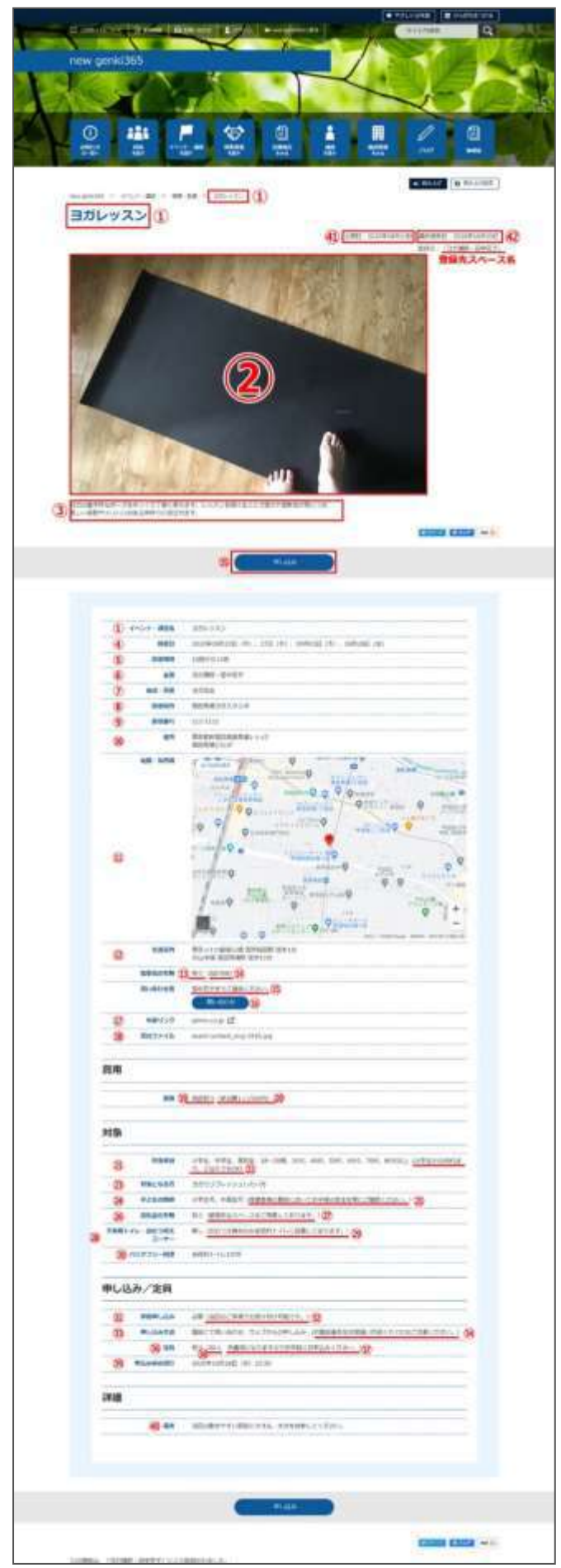